| Università                             | Pontificia Salesiana                                                                                   | Maria A                                    | Не                   |
|----------------------------------------|----------------------------------------------------------------------------------------------------|--------------------------------------------|----------------------|
| Bibli                                  | oteca Don Bosco                                                                                        |                                            | Italian English Germ |
| Simple Search Advanced Search          | Expert Search Journal Search Refine Search Result                                                      | s New Items Search                         |                      |
|                                        |                                                                                                    |                                            | Search for » . Boo   |
| Simple Search 💊 »                      | You are here: Search Simple                                                                            |                                            |                      |
| Preferences »                          | Search Simple                                                                                          |                                            |                      |
| User Signon »                          |                                                                                                    |                                            |                      |
| Member Services »                      | Simple Search                                                                                          |                                            |                      |
| Exit Webopac »                         | <ul> <li>You may broaden your search by using an asterisk '*'</li> <li>Operate Terms /s the</li> </ul> | at the end of your entered term            |                      |
| Dortal Soarch                          | Search Term/s »                                                                                        |                                            |                      |
| Catalogo Osserv. della Gioventù »      | Index »                                                                                                | Please Select your preferred sort method » |                      |
| Torrossa biblioteca digitale »         | Titles ~                                                                                               | 1 - Title, Publication                     |                      |
| Banche Dati EBSCO »                    | Filter by Special Collection »                                                                         | Limit by Location »                        |                      |
| Banche Dati Brepolis »                 | Entire Collection ~                                                                                    | All Locations                              |                      |
| Periodici WILEY online »               | Select Library w                                                                                       | Settore 32                                 |                      |
| Thesaurus Linguae Graecae (TLG) »      | All Libraries                                                                                          | Piano 3 Seminari<br>Piano 4 Fondi speciali |                      |
| Fondo Marega - Ritsumeikan Univ »      |                                                                                                    |                                            |                      |
| ACNP-Catalogo Italiano Periodici »     | Limit by Publication Year from »                                                                       | YYYY Through to » YYYY                     |                      |
| SALESIAN online »                      | Limit by Language »                                                                                    | All Languages                              |                      |
| Bib. Don Bosco - Digital collections » | Records Display per page »                                                                             | 50 ~                                       |                      |
| New Items Search                       | Enable Phrase Searching »                                                                              |                                            |                      |
| New Items List                         |                                                                                                    |                                            |                      |

Le banche dati sono accessibili attraverso l'Opac

Il menù a sinistra mostra tutte le risorse in abbonamento, consultabili accedendo dal Campus o da remoto, una volta effettuata la virtualizzazione

## Select Resource

### PONTIFICIA UNIVERSITA SALESIANA

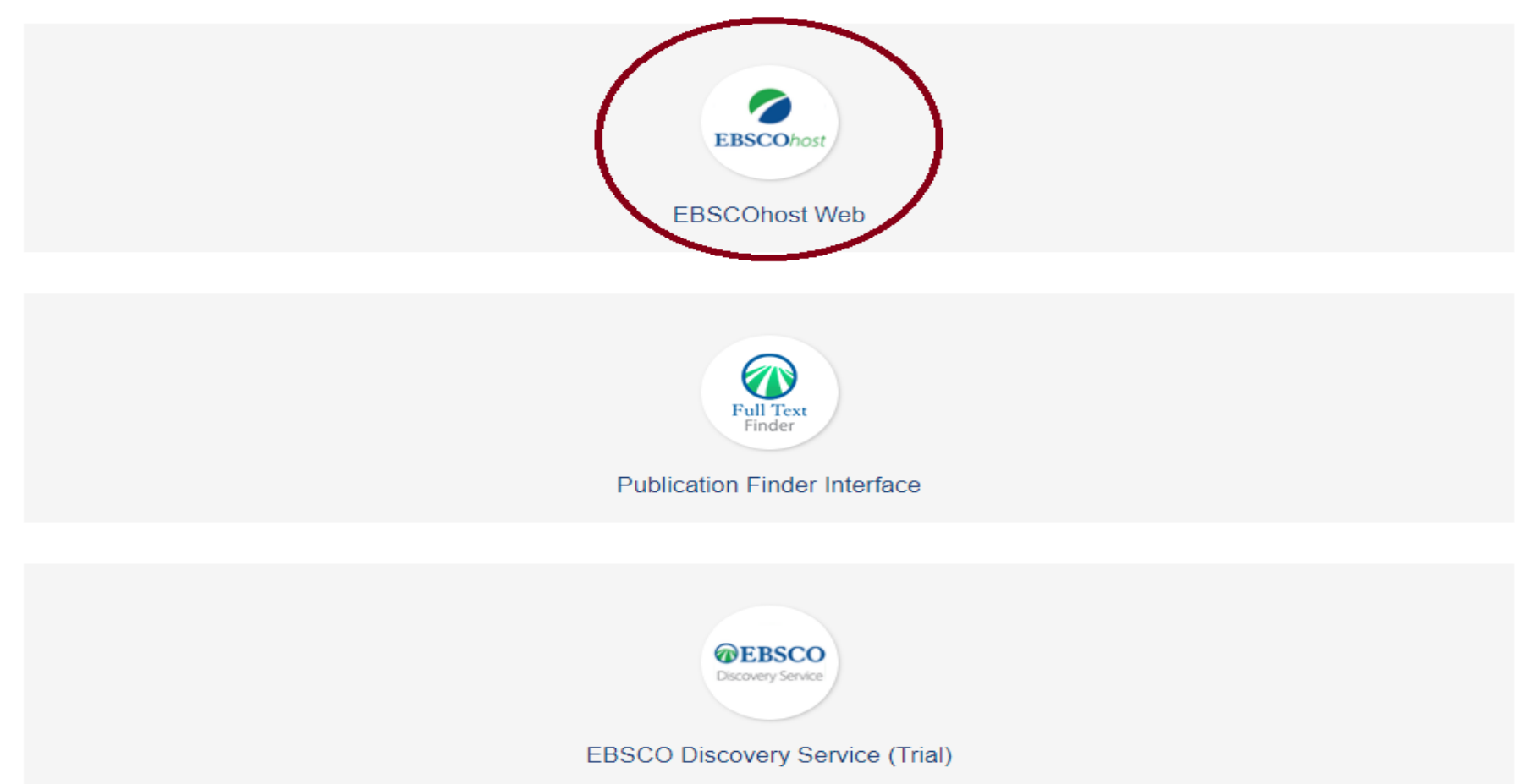

# Cliccare su «Banche dati Ebsco»

Selezionare la prima voce «Ebsco*host* Web»

EBSCOhost è uno strumento di reference online che offre un'ampia gamma di banche dati, full text e risorse dei più importanti fornitori di informazioni.

| Nuova ricerca Argomenti • Pubblicazioni • Immagini • Scritture • Altro •                                                                                                    | Accedi 🧀 Cartella                                            | Preferenze                              | Lingue 🔹                          | Guida                          |
|----------------------------------------------------------------------------------------------------|--------------------------------------------------------------|-----------------------------------------|-----------------------------------|--------------------------------|
| Scegli database<br>Per eseguire le ricerche in un solo database, fare clic sul nome di un database tra quelli elencati qui sotto.<br>Per eseguire le ricerche in più database, contrassegnare la casella accanto ai database desiderali e fare clic<br>su <i>Continus</i> .                                                                                                    |                                                              | Sales                                   | Università Pe<br>siana - Bibliote | ontificia<br>.eca Don<br>Bosco |
| Continua  Seleziona / deseleziona tutto Nota: la selezione di tutti i database per la ricerca può rallentare i tempi di risposta.                                                                                                    |                                                              |                                         |                                   |                                |
| OpenDissertations OpenDissertations è un database open-access realizzato per assistere i ricercatori nell'individuazione di dissertazioni e tesi storiche e contemporanee. Creato con il generoso supporto della H.W. Wilson Foundation e della Congregational Library & Archives di Boston, incorpora American Doctoral Dissertations altre dissertazioni forniti da college e università selezionati di tutto il mondo. Questo database fornisce al ricercatori citazioni sui dottorati, a partire dall'inizio del 20° secolo fino ad oggi, e continuerà ad essere ampliato attraverso regolari aggiornamenti e nuove partnership con istituti di formazione universitaria. Diteriori informazioni                                                                                                    | precedentemente pubblicato                                   | da EBSCO e i m                          | netadati di                       |                                |
| Communication & Mass Media Complete Communication & Mass Media Complete è la più esaviente soluzione di ricerca di qualità in discipline correlate al settore delle comunicazioni e dei mass media. CMMC incorpora il contenuto di Comm Search (precedentemente prodotto dal National Communication Association) e di Mass Media Arricles index numeros altre pubblicazioni relativa alla comunicazione e ai mass media, nonché riviste legate ad altre aree di studio attinenti. Tale aggregazione di informazioni contribuisce a creare una risorsa e uno strumento di ricerca e consultazione senza precedenti e di ampissimo respiro nell'area delle discipline legate completa (fondamentale), indicizzazioni e riassunti per ottre 570 riviste e la copertura scella (prioritaria) per più di 200, per una copertura combinata di circa 770 titoli. Inoltre, sono inclusi testi completi per oltre 450 riviste. | (precedentemente prodotto da<br>e alta comunicazione. CMMC   | a Penn State) ins<br>offre la copertura | sieme a<br>a                      |                                |
| Education Source Education Source é stato progettato per rispondere alle esigenze di studenti e professionisti nell'ambito dell'istruzione e dei creatori delle normative in materia. La raccotta offre indici e riassunti di oltre 2.850 periodici accademici e include il testo completo di oltre 1.800 riviste, 550 libri e monografie, estratti di comissioni critiche di libri e oltre 100.000 nomi di verifiche controltate e con riferimenti incrociati. Education Source copre tutti i gradi del sistema dell'istruzione, da quello iniziate a quello superiore e include anche le tipologie di istruzione speciale, quali quella multilingue, quella relativa al                                                                                                    | onferenze in materia di istruzio<br>a salute e le verifiche. | one, citazioni per                      | oltre 4                           |                                |
| New Testament Abstracts     New Testament Abstracts Online è il frutto della collaborazione tra ATLA e il Boston College. Il database è divenuto uno strumento di ricerca e supporto bibliografico indispensabile per studiosi, bibliotecari, ecclesiastici e studiosi del Nuovo Testamento e del relativo panorama storico. Il database contiene oltre 4 16.500 riassunti di libri e 50 riassunti software.                                                                                                    | 4.000 riassunti di articoli, 1.20                            | )0 riassunti di rec                     | censioni,                         |                                |
| Old Testament Abstracts Old Testament Abstracts Old Testament Abstracts Online è il frutto della collaborazione tra ATLA e la Catholic Biblical Association. Il database contiene riassunti e indicizzazioni per articoli di riviste, monografie, opere a più autori e software relativi agli studi sul Vecchio Testamento. Gli argomenti trattati includono antiguariato, archeolog                                                                                                    | ia, teologia biblica e filologia.                            |                                         |                                   |                                |

Compare la lista di tutte le banche dati in abbonamento selezionate di default Cliccando sul tasto «Continua» si può eseguire la ricerca su tutte contemporaneamente Altrimenti deselezionarle e sceglierne una o più secondo l'ambito di interesse

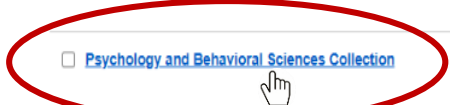

Psychology & Behavioral Sciences Celector e un database completo che copre le informazioni riguardanti argomenti relativi a caratteristiche emotive e comportamentali, psichiatria e psicologia, processi mentali, antropologia e metodi basati sull'osservazione e sperimentali. Si tratta del più grande database di psicologia che offre la copertura del testo completo per quasi 400 riviste.

#### 😑 Elenco titoli 📑 Ulteriori informazioni

#### APA Psycinfo

Il database Psyc/IVFO® dell'American Psychological Association (APA) contenente riassunti di articoli di riviste accademiche, capitoli di libri, opere e dissertazioni, è la fonte più vasta dedicata alla letteratura con revisione di esperti per le scienze comportamentali e la salute mentale. Contiene oltre 3 milioni di record e riassunti a partire dal 1600 con uno dei tassi di corrispondenza più elevati di DOI (ID oggetto digitale) nell'industria delle pubblicazioni. Le riviste, con una copertura che va dal 1800 fino a oggi, includono materiale internazionale selezionato da ottre 2.500 periodici in molte lingue.

#### Ulteriori informazioni

#### Atla Religion Database with Atla Serials PLUS

ATLA Religion Database® (ATLA RDB®) with ATLASerials® (ATLAS®) unisce l'indice più importante di articoli di riviste, recensioni e raccolte di saggistica in materia di religione alla raccolta online di ATLA delle maggiori riviste di religione e teologia. ATLA Religion Database include oltre 620.000 citazioni di articoli provenienti da oltre 1.746 pubblicazioni (575 indicizzate), più di 250.000 citazioni di saggi provenienti da oltre 18.000 opere di vari autori e più di 570.000 citazioni di recensioni di libri, con un numero crescente di citazioni da fonti multimediali. In ATLASerials il testo completo è fornito da oltre 380.000 articoli elettronici e recensioni di libri. Il database è prodotto dall'American Theological Library Association.

#### 😑 Elenco titoli 📑 Ulteriori informazioni

#### MEDLINE

MEDLINE formisce autorevoli informazioni medicina, assistenza infermieristica, odontoiatria, medicina veterinaria, assistenza sanitaria, scienze precliniche e molto altro ancora. Creato dalla National Library of Medicine, MEDLINE utilizza l'indicizzazione MeSH (titoli argomenti medici) con struttura ad albero, struttura gerarchica, sottottoli e funzioni di espansione per consentire di accedere a citazioni tratte da oltre 5.400 riviste mediche.

#### 😑 Elenco titoli 🛛 🔒 Ulteriori informazioni

#### Sociology Source Ultimate

Sociology Source Ultimate fornisce materiali indispensabili per coloro che studiano gli aspetti delle interazioni e dei comportamento umano. Gli argomenti trattati includono: identità di genere, matrimoni e famiglia, dati demografici, sociologia politica, religione e antropologia socio-

Una breve descrizione illustra i contenuti disponibili, che possono variare a seconda del database Per entrare in una singola banca dati cliccare sul titolo

|                       | Stai cercando: Psychology and Behavioral Sciences Collection                                                                               | Scegli database   |                                                                                                    |                                                                                                    | Università Pontific<br>Salesiana - Ribliotean Pr |  |  |
|-----------------------|----------------------------------------------------------------------------------------------------|-------------------|----------------------------------------------------------------------------------------------------|----------------------------------------------------------------------------------------------------|--------------------------------------------------|--|--|
| EBSCOhost             | family                                                                                                    |                   | SU Soggetti - Cerca                                                                                                    | • • •                                                                                                    | Bosc                                             |  |  |
|                       | AND -                                                                                                    | Seleziona un camp | Seleziona un campo (facoltativo)<br>TX Tutto il testo                                                                           |                                                                                                    |                                                  |  |  |
|                       | AND -                                                                                                    | Seleziona un camp | AU Autore                                                                                                    |                                                                                                    |                                                  |  |  |
|                       | Ricerca di base Ricerca avanzata Cronologia ricerche                                                                                       |                   | SU Soggetti                                                                                                    |                                                                                                    |                                                  |  |  |
| Opzior<br>Mod         | ni di ricerca                                                                                                    |                   | GE Geographic Terms<br>AB Abstract or Author-Supplied Abstract<br>IS ISSN<br>IB ISBN<br>SO Journal name<br>AN Numero di sistema | Applica parole correlate                                                                                                    | ≀eimposta                                        |  |  |
|                       | Booleanolfrase     Trova tutti i termini della ricerca     Trova qualsiasi termine della ricerca     Ricerca SmartText <u>Suggerimento</u> |                   |                                                                                                    | Cerca anche nel testo completo degli articoli CApplica argomenti equivalenti                                                                                                    |                                                  |  |  |
| Limi                  | ita i risultati                                                                                                    |                   |                                                                                                    |                                                                                                    |                                                  |  |  |
| Te                    | usto completo<br>]<br>ubblicazione                                                                                                    |                   |                                                                                                    | Rivisti da esperti Data di pubblicazione Mese  Anno: Anno:                                                                                                    |                                                  |  |  |
| Tij<br>Tu<br>Al<br>Bi | po documento<br>utto<br>bstract<br>tricle<br>ibliography                                                                                   |                   | ×                                                                                                    | Numero di pagine Tutto Tutto Cutto C |                                                  |  |  |
|                       | imagine Quick view                                                                                                    |                   |                                                                                                    | Fotografia in bianco e nero     Tabella                                                                                                    |                                                  |  |  |

Accedi 🧖 Cartella Preferenze Lingue 🗸 Guida

I campi di ricerca guidati permettono di cercare articoli usando termini diversi in vari campi della citazione bibliografica, ad esempio i campi argomento, autore o titolo. Iniziare inserendo un termine di ricerca nel primo riquadro e poi selezionando un campo dal menu a cascata

Nuova ricerca Argomenti Pubblicazioni Immagini Indici Accedi 🧧 Cartella Preferenze Lingue 🔹 Guida rsità Pontificia ova ricerca Argomenti Pubblicazioni Immagini Indio Stai cercando: Psychology and Behavioral Sciences Collection Scegli database 1 oteca Don **EBSCO**host family SU Soggetti Cerca Stai cercando: Psychology and Behavioral Sciences Collection | Scegli databas Bosco SU Soggetti Cerca EBSCOhost family AND 🗸 school TX Tutto il testo Cancella ? TX Tutto il testo AND - psychological effects Seleziona un campo (facoltativo) AND + Seleziona un campo (facoltativo) Seleziona un ca TX Tutto il testo AND -Ricerca di base Ricerca avanzata Cronologia ricerche AU Autore Ricerca di base Ricerca avanzata Cronologia ricerche TI Titolo SU Soggetti Risultati della ricerca: 1 - 50 di 13.988 Filtra risu tati Rilevanza 🗸 Opzioni pagina 🗸 🚺 Condividi 🗸 GE Geographic Terms AB Abstract or Author-Supplied Abstract Ricerca attuale 1. High School Dropout: Association wit IS ISSN I Employment, and Health-risk Habits Among Female Mexican Adolescents Booleano/frase: IB ISBN By: Vázguez-Nava, Francisco; Vázguez-Rod los F.; Ortega Betancourt, Nancy V. Journal of Child & Family Studies. Dec2019, Vol. 28 Issue 12, p3307-3314. 8p. 2 Charts. DOI SU family AND TX school SO Journal name 10.1007/s10826-019-01505-6. Espansori AN Numero di sistema Argomenti: MEXICO; HIGH school dropou of mothers; FAMILIES; SMOKING; TEENAGE pregnancy; COMPLICATIONS of alcoholism; SCHOOL dropouts; HABIT; HIGH Pubblicazion Applica argomenti X school students; MULTIVARIATE analysis; QUESTIONNAIRES; RISK-taking behavior; HUMAN sexuality; MULTIPLE regression analysis; CROSS-sectional method e equivalenti accademica Limita a Testo completo Testo completo in PDF (442KB) Testo completo in HTML Rivisti da esperti Articolo di copertina **D** 1931 2020 2. High School Experiences and Support Recommendations of Autistic Youth. Data di pubblicazione By: Bottema-Beutel, Kristen; Cuda, Josephine; Kim, So Yoon; Crowley, Shannon; Scanlon, David, Journal of Autism & Developmental Disorders. Sep2020, Vol. 50 Issue 9, p3397-3412. 16p. 10 Charts. DOI: 10.1007/s10803-019-04261-0. Mostra di più Argomenti: CONTENT analysis; FAMILIES; PSYCHOLOGY of high school students; SCHOOL health services; SCHOOL nursing; STUDENT attitudes; SURVEYS; AFFINITY groups; LGBTQ+ people; SOCIAL Pubblicazion support; AUTISM in adolescence; DESCRIPTIVE statistics e Tipi di documento accademica

Guidare la ricerca usando un secondo termine e scegliere il campo **Tutto il testo** così che EBSCO*host* cerchi il termine nel full text degli articoli. Se c'è bisogno di più di tre campi di ricerca, cliccare sul bottone con il più per aggiungerne altri.

| Nuova ricerca | Argomenti I                                                                             | Pubblicazioni                                           | Immagini                                                                               | Indici                                                                                                    |                                                                                             |                                                                                                    |                          |
|---------------|-----------------------------------------------------------------------------------------|---------------------------------------------------------|----------------------------------------------------------------------------------------|----------------------------------------------------------------------------------------------------|---------------------------------------------------------------------------------------------|----------------------------------------------------------------------------------------------------|--------------------------|
| Nuova ricerca | Argomenti I<br>Stai cercando: Pa<br>family<br>AND - sch<br>AND - sch<br>Ricerca di base | Pubblicazioni<br>sychology and<br>nOOl<br>Ricerca avana | Immagini Behavioral Scegli Vista detta Selezio OK OpenDi Comple Educati New Te Old Tes | Indici Sciences Co Sciences Co database gliata (Elench na / deselezion Annulla ssertations  on Source  stament Abstra tament Abstra | ellecti n Scegi<br>i Scegi<br>i titoli inclusi) Sele<br>na tutto<br>ss Media<br>acts<br>cts | Image: Subsection of the service of the service of | Cerca Cancella  Cancella |
|               |                                                                                         |                                                         | ок                                                                                     | Annulla                                                                                                    |                                                                                             | U                                                                                                    |                          |

In qualsiasi momento è possibile aggiungere una o più banche dati o sostituirla, selezionandole senza abbandonare la pagina di ricerca

| Nuova ricerca                                                                       | Argome                                 | nti Pubblicazioni Im                        | magini Indici                                                                                                    |                                                                                                   |                                            |                                                              |                                           |                                                |                               |               |                                |                                |                              | Accedi                    | 🧀 Cartella                                  | Preferenze                               | Lingue -                            | Guida          |
|-------------------------------------------------------------------------------------|----------------------------------------|---------------------------------------------|----------------------------------------------------------------------------------------------------|---------------------------------------------------------------------------------------------------|--------------------------------------------|--------------------------------------------------------------|-------------------------------------------|------------------------------------------------|-------------------------------|---------------|--------------------------------|--------------------------------|------------------------------|---------------------------|---------------------------------------------|------------------------------------------|-------------------------------------|----------------|
| EBSCOhost                                                                           | Stai cerca<br>family<br>AND •<br>AND • | ndo: Psychology and Beh<br>/<br>SChOOl      | avioral Sciences Collection                                                                                         | Scegli database<br>SU Su<br>TX Tutto<br>Seleziona un campo (faco                                  | ggetti ▼<br>I testo ▼<br>tativo) ▼         | <ul> <li>Cerca</li> <li>Cancella ?</li> <li>↔ ⊕ ⊕</li> </ul> |                                           |                                                |                               |               |                                |                                |                              |                           | Sal                                         | Universită<br>esiana - Bibli             | à Pontificia<br>ioteca Don<br>Bosco |                |
| Filtra risul     Ricerca attu     Booleano/fr     SU family AN                      | Itati<br>uale<br>rase:<br>ID TX school | Risultati del                               | Ila ricerca: 1 - 50 di 14,009<br>School Dropout: Ass<br>By: Vázquez-Nava, Francis                                   | OCIATION WITH <b>Famil</b>                                                                        | <b>y Struc</b><br>a M.; Vázq               | ture, Mate                                                   | e <mark>rnal En</mark><br>z, Carlos F.;   | mploymen                                       | nt, and H                     | lealth-risk   | Habits Al                      | mong Fe                        | emale Me                     | Rileva<br>exican /        | Inza ▼ Opzio<br>Adolescen<br>12. p3307-3314 | ni pagina ▼ [<br>tS.<br>4. 8p. 2 Charts. | Condividi                           | •              |
| Espansori<br>Applica argor<br>equivalenti<br>Limita a<br>Testo comp<br>Rivisti da e | menti<br>oleto                         | Pubblicazio e accademica v                  | Argomenti: MEXICO; HIGH<br>students; MULTIVARIATE al<br>a<br>Testo completo in HT                                   | H school dropouts; TEENAG<br>inalysis; QUESTIONNAIRES                                             | E girls' hea<br>RISK-taki<br>in PDF (4     | alth; EMPLOYI<br>ng behavior; H<br>42KB)                     | MENT of mo                                | nothers; <b>FAMILI</b><br>exuality; MULTIF     | ILIES; SMOKI<br>IPLE regressi | IING; TEENAGI | E pregnancy;<br>ROSS-section   | COMPLICAT<br>nal method        | fions of alc                 | :oholism; \$(             | CHOOL dropou                                | its; HABIT; HIG                          | H school                            |                |
| Articolo di c<br>Da:<br>1931 Dati<br>pubblic<br>Mostra di più                       | A:<br>A di 20<br>a di 20<br>azione     | 2. High S<br>Pubblicazio<br>e<br>accademica | School Experiences<br>By: Bottema-Beutel, Kristen<br>04281-0.<br>Argomenti: CONTENT ana<br>in adolescence; DESCRIPT | and Support Record<br>a); Cuda, Josephine; Kim, So<br>alysis; FAMILIES; PSYCHOL<br>IVE statistics | n <b>menda</b><br>/oon; Crow<br>OGY of hig | ations of A<br>vley, Shannon;<br>yh school stud              | Autistic )<br>; Scanlon, D<br>dents; SCHC | Youth.<br>David. Journal of<br>100L health set | al of Autism & I              | Developmenta  | Il Disorders. S<br>STUDENT att | Sep2020, Vol.<br>Litudes; SUR\ | . 50 Issue 9,<br>VEYS; AFFII | , p3397-341<br>NITY group | 2. 16p. 10 Cha<br>is; LGBTQ+ per            | rts. DOI: 10.10<br>ople; SOCIAL s        | )7/s10803-01<br>upport; AUTIS       | ол<br>9-<br>5М |

Sul lato sinistro della lista dei risultati è possible limitare gli articoli per Full Text o riferimenti bibliografici, usare la barra di scorrimento per cambiare il periodo di pubblicazione dei risultati. Per vedere tutti i limiti disponibili cliccare su **Mostra di più**. Quando viene selezionato un limite, si aggiorna la lista dei risultati.

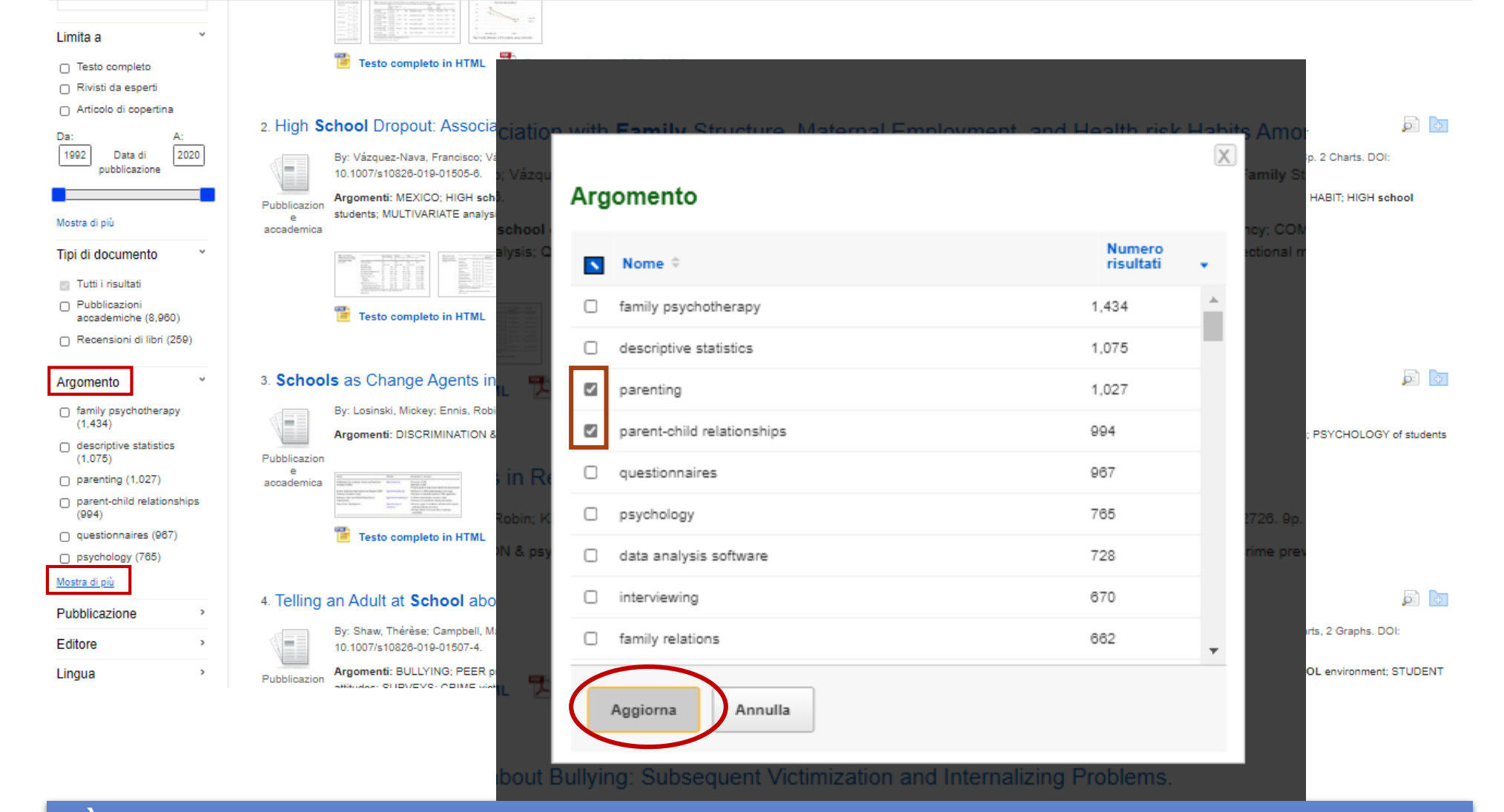

È possible restringere ulteriormente i risultati per tipo di documento, argomenti, pubblicazioni e altro ancora. Cliccare su un tipo di fonte o un argomento per aggiornare i risultati. Per vedere tutti gli elementi disponibili o selezionare più ternini cliccare su **mostra di più**. Aggiornare con le opzioni desiderate.

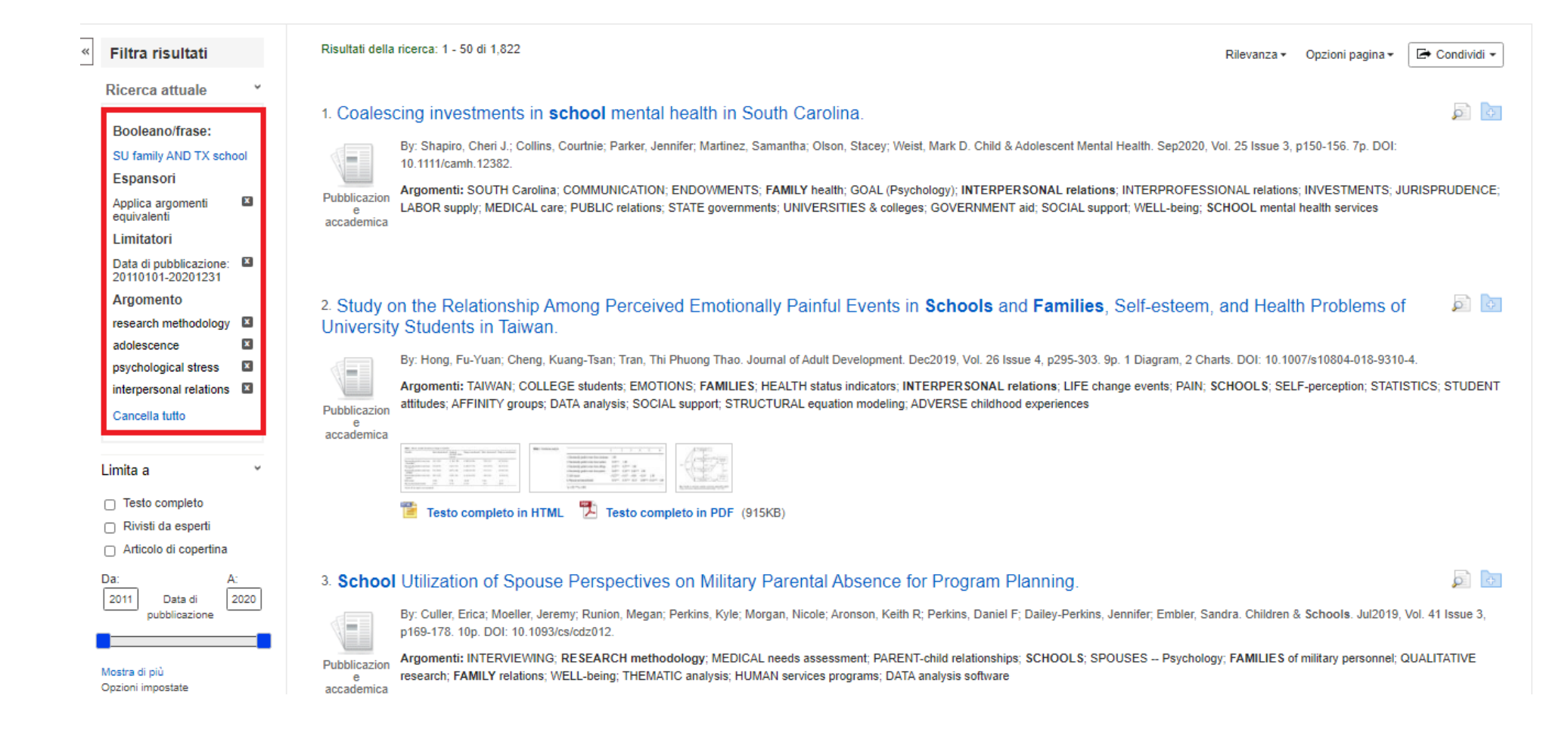

Ogni nuovo limite sarà aggiunto al riquadro **Ricerca attuale.** Cliccando sul terminte di ricerca linkato nel riquadro è possible lanciare una ricerca nuova solo per quel termine. Usare la **X** per rimuovere un elemento.